# 长 Logitech 罗技。

CANVAS Keyboard Case for iPad Air 2 iK1071 键盘保护套 - 适用于 iPad Air 2

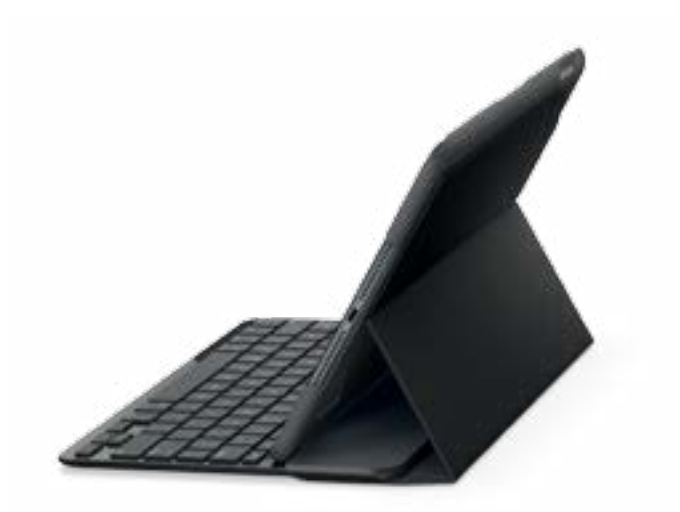

Setup Guide | 设置指南

## Contents

| English |  |  | • |  |  |  |  |  | .3   |
|---------|--|--|---|--|--|--|--|--|------|
| 简体中文    |  |  |   |  |  |  |  |  | . 11 |

## Know your product

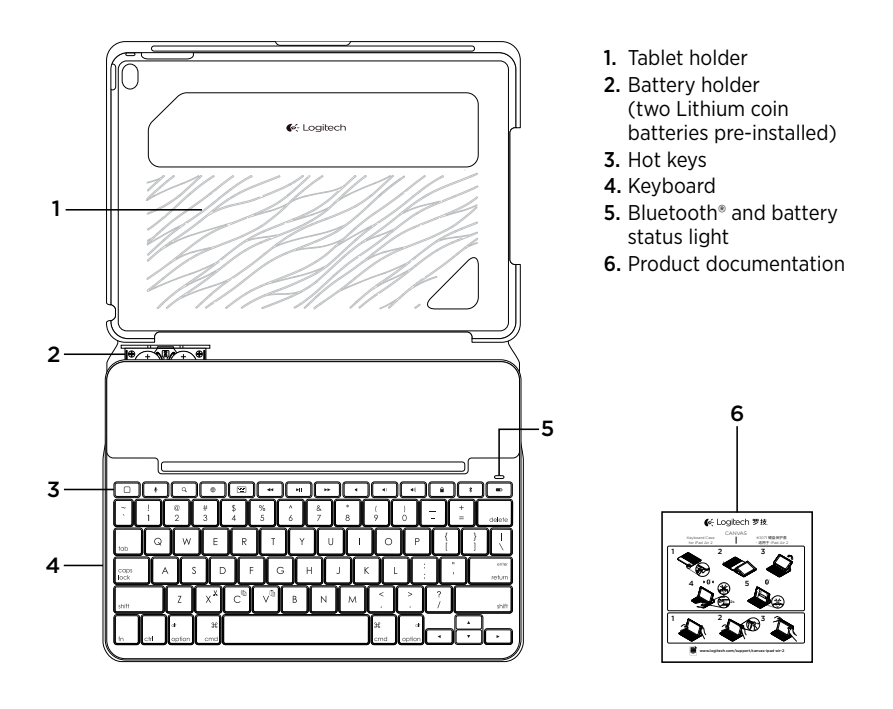

## Setting up the keyboard case

#### Getting started

1. Pull the battery tab away from the keyboard:

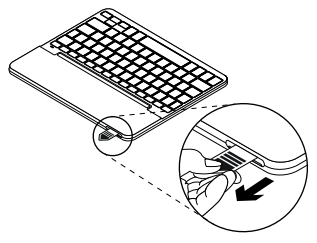

2. Open the keyboard case, make sure the edge of your iPad is aligned with the tablet holder and push down:

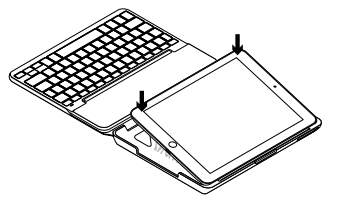

**3.** Move the keyboard case into the typing position:

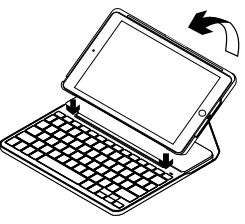

The keyboard turns on automatically.

#### Establishing connection with your iPad

The keyboard case links to your iPad via a Bluetooth connection. The first time you use the keyboard case, you must pair it with your iPad.

The status light blinks blue to indicate that the keyboard is discoverable, ready for pairing with your iPad.

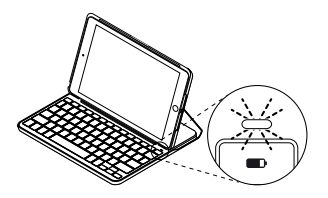

The first time you turn on the keyboard it remains discoverable for 15 minutes.

If the status light turns red, replace the batteries. For more information, see "Replacing the keyboard batteries." To pair your keyboard case with your iPad:

- 1. On your iPad:
  - Make sure Bluetooth is on. Select Settings > Bluetooth > On.
  - Select "Canvas iPad Air 2" from the Devices menu.
- 2. If your iPad requests a PIN, enter it using the keyboard (not on your iPad).

When successful connection is made, the status light turns solid blue for a short time, and then turns off.

#### Connecting to another iPad

- 1. Move the keyboard case into the typing position.
- 2. On your iPad, make sure Bluetooth is on. Select Settings > Bluetooth > On.
- **3.** Press the Bluetooth connect button for 2 seconds until the status light blinks blue:

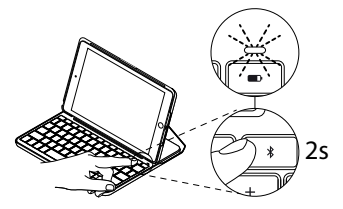

The keyboard is discoverable for 3 minutes.

- **4.** Select "Canvas iPad Air 2" from the Devices menu.
- If your iPad requests a PIN, enter it using the keyboard (not on your iPad).
  When successful connection is made, the status light turns solid blue for a short time, and then turns off.

## Using the keyboard case

### Two viewing positions

The keyboard case provides two viewing positions—one for typing and another for browsing.

To type, move the keyboard case into the typing position, aligning it with the built-in magnet to secure it:

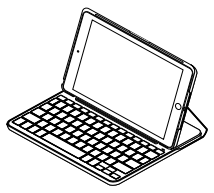

The keyboard turns on automatically when you move the keyboard case into the typing positon.

To browse, place the keyboard case in the browsing position:

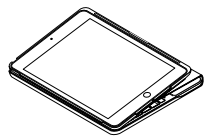

The keyboard powers off automatically when you move the keyboard case out of the typing position.

## Detaching your iPad

To detach your iPad from the case, bend back one of the tablet holder corners:

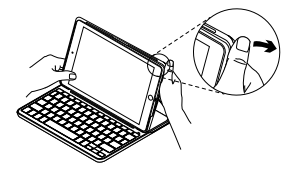

Your iPad is then released:

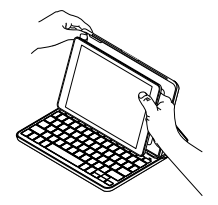

## Storing your iPad for travel

- 1. Insert your iPad in the tablet holder.
- 2. Close the keyboard case:

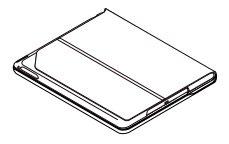

Status light indicators

Your keyboard case's status light provides information about the battery power and Bluetooth connection:

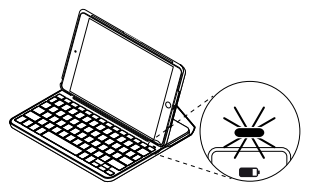

| Light         | Description                                                  |
|---------------|--------------------------------------------------------------|
| Green         | The batteries have adequate charge.                          |
| Red           | Battery power is low (less than 10%). Replace the batteries. |
| Blinking blue | Fast: The keyboard is in discovery mode, ready for pairing.  |
|               | Slow: The keyboard is trying to reconnect to your iPad.      |
| Solid blue    | Bluetooth pairing or reconnection is successful.             |

## Hot keys

|       | Home = iPad Home screen                                    | <b>II</b> | Play/Pause                                      |
|-------|------------------------------------------------------------|-----------|-------------------------------------------------|
| •     | Siri                                                       | ••        | Next track                                      |
|       | make calls, schedule meetings,<br>and more                 | •         | Mute                                            |
| ٩     | Search                                                     | •         | Volume down                                     |
|       | for contacts, music, notes, events,<br>mail, web, and more |           | Volume up                                       |
| ۲     | <b>Switch language</b><br>Switches the keyboard language   |           | Lock screen<br>Locks or unlocks the iPad screen |
|       | Virtual keyboard                                           | *         | Bluetooth connect                               |
|       | Shows/hides the virtual keyboard                           |           | Battery check                                   |
| ••    | Previous track                                             |           | Check the keyboard battery status               |
| Funct | tion kevs                                                  |           |                                                 |
|       | 2                                                          | <b>F</b>  |                                                 |
| X *   | Fn + X = Cut                                               | C         | Fn + C = Copy                                   |

Note: To select a function key, press and hold the **fn** key, and then press the key indicated above.

V<sup>™</sup> Fn + V = Paste

## Replacing the keyboard batteries

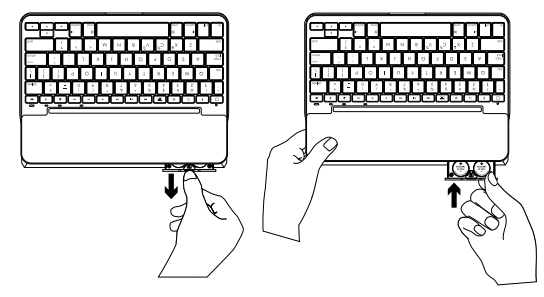

If the status light is red the keyboard case batteries need to be replaced.

- 1. Rotate your keyboard and fold the tablet holder round to the back of the keyboard.
- 2. Using a fingernail or thumbnail, pry open the battery holder from the top of the keyboard.
- **3.** Remove the old batteries and insert new batteries.
- 4. Close the battery holder.

#### **Battery information**

- A set of new batteries provides about four years of use when the keyboard is used about two hours a day.\*
- Replace the batteries if the status light turns red briefly after the keyboard turns on.
- When not in use, close the keyboard case to conserve power.
- The keyboard enters sleep mode automatically if not used for a while in the typing position. Press any key to wake it.

\* Actual battery life will vary with use, settings, and environmental conditions.

## Visit Product Support

There's more information and support online for your product. Take a moment to visit Product Support to learn more about your new Bluetooth keyboard.

Browse online articles for setup help, usage tips, and information about additional features. If your Bluetooth keyboard has optional software, learn about its benefits and how it can help you customize your product.

Connect with other users in our Community Forums to get advice, ask questions, and share solutions.

At Product Support, you'll find a wide selection of content including:

- Tutorials
- Troubleshooting
- Support community
- Online documentation
- Warranty information
- Spare parts (when available)

Go to:

www.logitech.com/support/ canvas-ipad-air-2

## Troubleshooting

#### The keyboard does not work

- Press any key to wake the keyboard from sleep mode.
- Turn the keyboard off and then back on.
- Replace the keyboard batteries. For more information, see "Replacing the keyboard batteries."
- Re-establish the Bluetooth connection between the keyboard and your iPad.
- On your iPad, check that Bluetooth is turned on. (Settings > Bluetooth > On).
- Choose "Canvas iPad Air 2" from the Devices menu on your iPad. The status light turns solid blue when Bluetooth connection is established.

What do you think?

Thank you for purchasing our product. Please take a minute to tell us what you think of it.

## www.logitech.com/ithink

了解您的产品

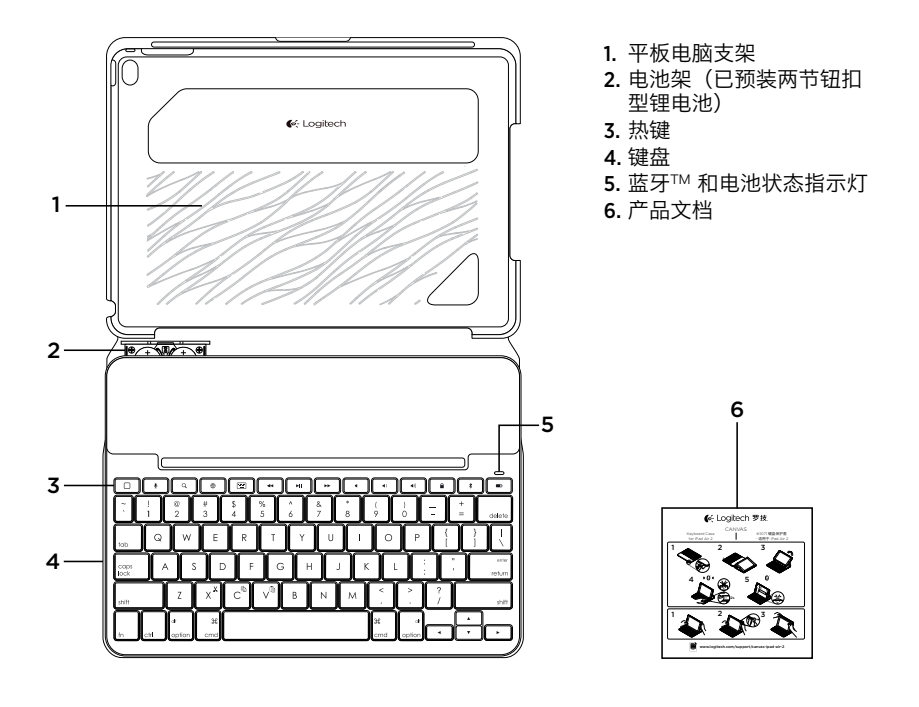

## 设置键盘保护套

### 入门指南

1. 从键盘中拉出电池标签:

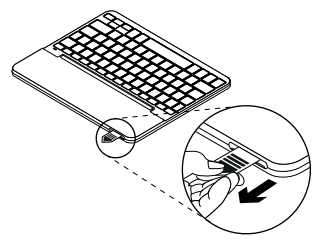

2. 打开键盘保护套,确保 iPad 边缘与平板 电脑支架保持对齐,然后将其推入:

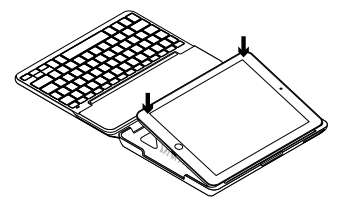

3. 将键盘保护套移动到输入位置:

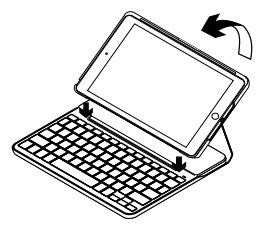

键盘自动开启。

#### 建立与 iPad 之间的连接

键盘保护套与 iPad 之间通过蓝牙进行 连接。首次使用键盘保护套时,必须将其与 iPad 进行配对。

状态指示灯闪烁蓝灯,表示键盘处于可被搜 索状态,可与 iPad 进行配对。

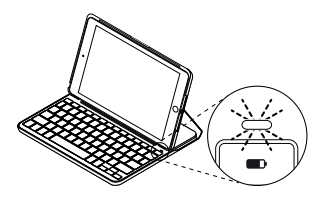

首次开启键盘后,键盘将保持可被搜索状态 15 分钟。

如果状态指示灯变为红灯,请更换电池。 有关详细信息,请参见"更换键盘电池"。 将键盘保护套与 iPad 进行配对:

- 1. 在 iPad 上:
  - 请确保蓝牙开启。依次选择:"设置" > "蓝牙" > "开启"。
  - 请选择 "设备" 菜单中的 "Canvas iPad Air 2"。
- 2. 如果 iPad 要求输入 PIN,则使用键盘进 行输入(不是在 iPad 上输入)。

成功连接后,状态指示灯将在短时间内变 为稳定的蓝光,然后熄灭。

#### 连接到其他 iPad

- 1. 将键盘保护套移动到输入位置。
- 2. 确保 iPad 的蓝牙功能已开启。依次 选择: "设置" > "蓝牙" > "开启"。
- 3. 按住"蓝牙"连接按钮 2 秒钟, 直到状态指示灯闪烁蓝灯:

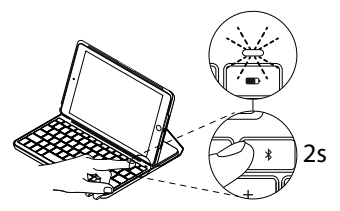

键盘在 3 分钟内将处于可被搜索状态。

- 4. 请选择"设备"菜单中的 "Canvas iPad Air 2"。
- 如果 iPad 要求输入 PIN,则使用键盘进 行输入(不是在 iPad 上输入)。 成功连接后,状态指示灯将在短时间内变 为稳定的蓝光,然后熄灭。

使用键盘保护套

#### 两种放置方式

键盘保护套提供两种放置方式:一种用于 输入,一种用于浏览。

若要输入文字,请将键盘保护套放到输入 位置,将其与内置的磁体对齐以固定到位:

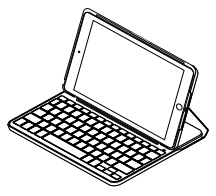

将键盘保护套放到输入位置后,键盘则会自 动开启。

如要浏览,请将键盘保护套置于浏览位置:

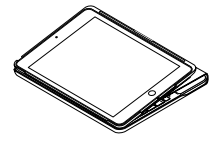

将键盘保护套从输入位置取出后,键盘则会 自动关闭。

#### 卸下 iPad

如要将 iPad 从保护套卸下,将其中一个平 板电脑支架的角向后弯曲:

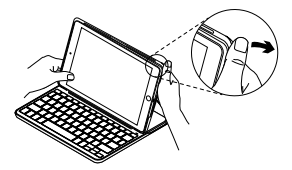

之后便能够将 iPad 取出:

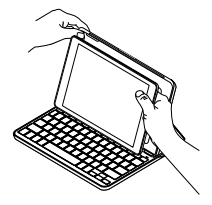

旅行时收纳 iPad

- 1. 将 iPad 插入到平板电脑支架中。
- 2. 合上键盘保护套:

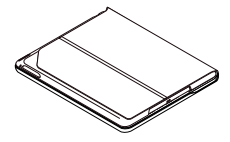

## 状态指示灯

键盘保护套的状态指示灯能为您指示电池电量以及蓝牙连接的相关信息:

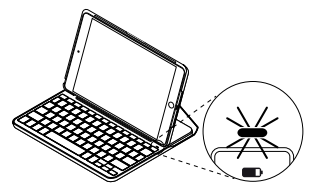

| 指示灯  | 说明                                                 |
|------|----------------------------------------------------|
| 绿灯   | 电池电量充足。                                            |
| 红灯   | 电量不足(<10%)。更换电池。                                   |
| 闪烁蓝灯 | 快速: 键盘处于可被搜索状态,已准备好可以进行配对。<br>缓慢: 键盘正在尝试重新连接 iPad。 |
| 稳定蓝灯 | 蓝牙配对或重新连接成功。                                       |

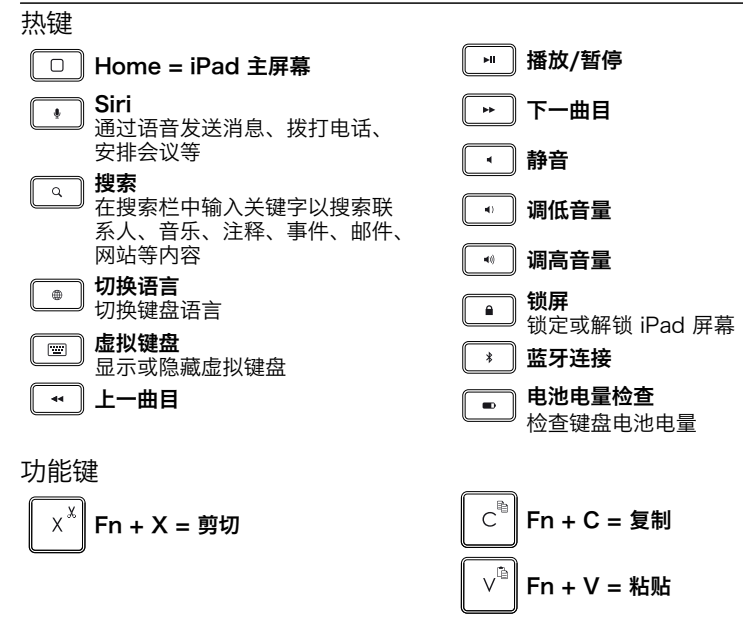

请注意: 要选择功能键, 请按住 fn 键, 然后按上方显示的键。

## 更换键盘电池

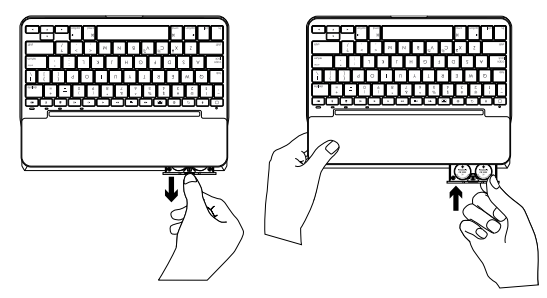

如果状态指示灯变成红灯,则说明键盘保护 套的电池需要更换。

- 1. 旋转键盘并折叠平板电脑支架, 使之转到 键盘背面。
- 2. 用手指甲或拇指指甲从键盘顶部挑开电 池架。
- 3. 取出旧电池并插入新电池。
- 4. 关闭电池架。

\*实际的电池寿命随使用情况、设置和环境条件而变化。

#### 电池信息

- 如果键盘每天使用约两个小时,则新电池 组可使用约四年时间。\*
- 在开启键盘之后,如果状态指示灯短暂亮 起红灯,请更换电池。
- 不使用时,请关闭键盘保护套,以节省 电量。
- 在处于输入位置时,如果有一段时间未 使用,则键盘会自动进入休眠模式。按任 意键即可将其唤醒。

访问"产品支持"

我们的网站提供有关于本产品的详细信息 和支持服务。请抽时间访问"产品支持", 了解关于新蓝牙键盘的更多信息。

浏览在线文章,查看安装帮助、使用技巧以 及关于更多功能的信息。如果蓝牙键盘有可 选软件,请了解其优点以及如何帮助对键盘 进行自定义。

通过"社区论坛"与其他用户交流,获得 建议,提出问题,分享解决方法。

"产品支持"提供了广泛的内容选择:

- 教程
- •疑难解答
- 支持社区
- 在线文档
- 保修信息
- 备用部件(若有供应) 访问:

www.logitech.com/support/ canvas-ipad-air-2

## 疑难解答

#### 键盘不运作

- 按任意键即可将键盘从休眠模式中唤醒。
- 将键盘关闭, 然后再将其重新开启。
- 更换键盘电池。有关详细信息,请参见 "更换键盘电池"。
- 在键盘与 iPad 之间重新建立蓝牙连接。
- 确认 iPad 的蓝牙处于开启状态。 ("设置" > "蓝牙" > "开启")。
- •选择 iPad 上"设备"菜单中的 "Canvas iPad Air 2"。蓝牙连接建立后, 状态指示灯将变成稳定蓝灯。

您对本产品有何感想? <sup>感谢您购买罗技产品。</sup>

#### 请拨冗告诉我们您的意见。 www.logitech.com/ithink

#### 18 简体中文

## 产品中有害物质的名称及含量

根据中国<<电子电气产品有害物质限制使用标识要求>>

| 有害物质<br>Hazardous Substances |      |      |      |          |       |        |  |  |  |
|------------------------------|------|------|------|----------|-------|--------|--|--|--|
| 部件名称                         | 铅    | 汞    | 镉    | 六价铬      | 多溴联苯  | 多溴二苯醚  |  |  |  |
| Parts Name                   | (Pb) | (Hg) | (Cd) | (Cr(VI)) | (PBB) | (PBDE) |  |  |  |
| 塑料/其它部件 Plastic/Others parts | 0    | 0    | 0    | 0        | 0     | 0      |  |  |  |
| 金属部件 Metal parts             | Х    | 0    | 0    | 0        | 0     | 0      |  |  |  |
|                              |      |      |      |          |       |        |  |  |  |

本表格依据 SJ/T 11364 的规定编制。

O = 表示该有害物质在该部件所有均质材料中的含量均在 GB/T 26572规定的限量要求以下。

X = 表示该有害物质至少在该部件的某一均质材料中的含量超出 GB/T 26572规定的限量要求。

表中标有 "X" 的所有部件均符合欧盟 RoHS Recast法规 65/2011-/EU 指令。

此表显示"罗技科技有限公司"的电子电气产品部件中何处存在这些有害物质。请注意,并非内装产品都 包含上述所有部件。

注:环保使用期限的参考标准,取决于产品正常工作的温度和湿度等条件。

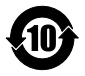

**é**-Logitech 罗技。

www.logitech.com

#### www.logitech.com/support/canvas-ipad-air-2

© 2015 Logitech. All rights reserved. Logitech, the Logitech logo, 罗技 and other Logitech marks are owned by Logitech and may be registered. iPad and iPad Air are trademarks of Apple Inc., registered in the U.S. and other countries. The *Bluetooth\** word mark is a registered trademark owned by Bluetooth SIG, INC. and any use of such marks by Logitech is under licence. All other trademarks are the property of their respective owners. Logitech assumes no responsibility for any errors that may appear in this manual. Information contained herein is subject to change without notice.

版权所有 © 2015 年罗技。罗技、罗技标志、Logitech 和其他罗技商标均归罗技所有,并或已注册。Apple 和 iPad 和 iPad Air 是 Apple Inc. 在美国和其他国家注册的商标。蓝牙™ 文字标志为 Bluetooth SIG, Inc. 所有的注册商标, 罗技对此类标志的所有使用均已获得授权。所有其它商标均是其各自所有者的财产。罗技对于本手册中可能出现的任何 错误不承担任何责任。本手册中包含的信息如有更改, 恕不事先通知。

621-000517.003